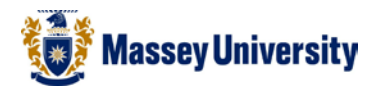

## **Inserting header and footer**

## **Microsoft Excel**

Header and footer texts live inside of the top and bottom margins.

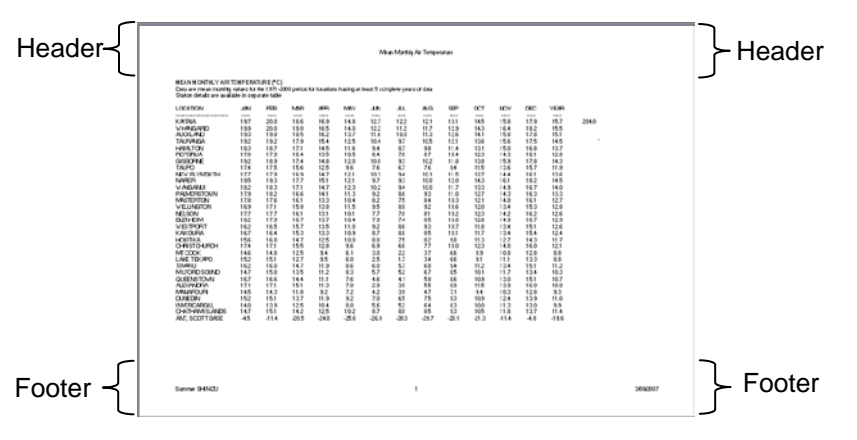

## 1. Insert > Header & Footer

| 🗶   🛃 🤊 -     | () -   <del>-</del> |                                                     |        |                            |                                    | Book1   | - Microsoft Exc                    | cel    | -              |                  |                    |
|---------------|---------------------|-----------------------------------------------------|--------|----------------------------|------------------------------------|---------|------------------------------------|--------|----------------|------------------|--------------------|
| File H        | lome Insert         | Page Layout Fo                                      | rmulas | Data                       | Review                             | View    |                                    |        |                |                  |                    |
| PivotTable Ta | ible Picture C      | Shapes -<br>SmartArt<br>lip<br>Art & + Screenshot - | Column | ₩ Line ▼<br>Die ▼<br>Bar ▼ | Mrea ▼<br>Scatter ▼<br>() Other Cl | narts * | Line<br>Line<br>Column<br>Win/Loss | Slicer | Q<br>Hyperlink | A<br>Text<br>Box | Header<br>& Footes |
| Tables        | 1                   | llustrations                                        |        | Chart                      | s                                  | - Fai   | Sparklines                         | Filter | Links          | •                | Tex                |

2. The Header & Footer Tools > Design Tab appears, allowing you to type in a header and footer

| III III - Microsoft Excel                              |                       |                               |                                  |                      |                      | н                        | eader & Foo  | oter Tools            |       |                       | - • ×                   |    |
|--------------------------------------------------------|-----------------------|-------------------------------|----------------------------------|----------------------|----------------------|--------------------------|--------------|-----------------------|-------|-----------------------|-------------------------|----|
| File Home Insert Page Layout Formulas Data Review View |                       |                               |                                  |                      |                      | w                        | Desig        | n                     |       |                       | a 😮 🗖 🖾                 |    |
|                                                        |                       | #                             | 7                                | <b>&gt;</b>          |                      |                          |              |                       | Diffe | rent First Page       | Scale with Document     |    |
| Header I                                               | Footer                | Page Number<br>Number of Page | r Current Current<br>s Date Time | t File Fi<br>Path Na | ile Sheet<br>me Name | Picture Forma<br>Picture | t Go<br>Head | to Goto<br>ler Footer | Diffe | rent Odd & Even Pages | Align with Page Margins |    |
| Header &                                               | der & Footer Elements |                               |                                  |                      |                      |                          | Na           | Navigation Options    |       |                       |                         |    |
|                                                        | A1                    | • (*)                         | f <sub>x</sub>                   |                      |                      |                          |              |                       |       |                       |                         | ¥  |
|                                                        | <b>1</b>              | A                             | 2 3 4<br>B                       | C                    | 6 7 7                | E                        | io     <br>F | 11 12<br>G            | 13    | 14  15  16  13<br>H I | 17 18 19                | JK |
|                                                        |                       | Header                        |                                  |                      |                      |                          |              |                       |       |                       |                         |    |

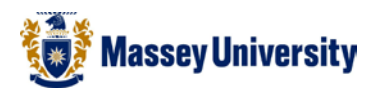

3. For custom header and footer options click Page Layout > Page Setup > Header/Footer

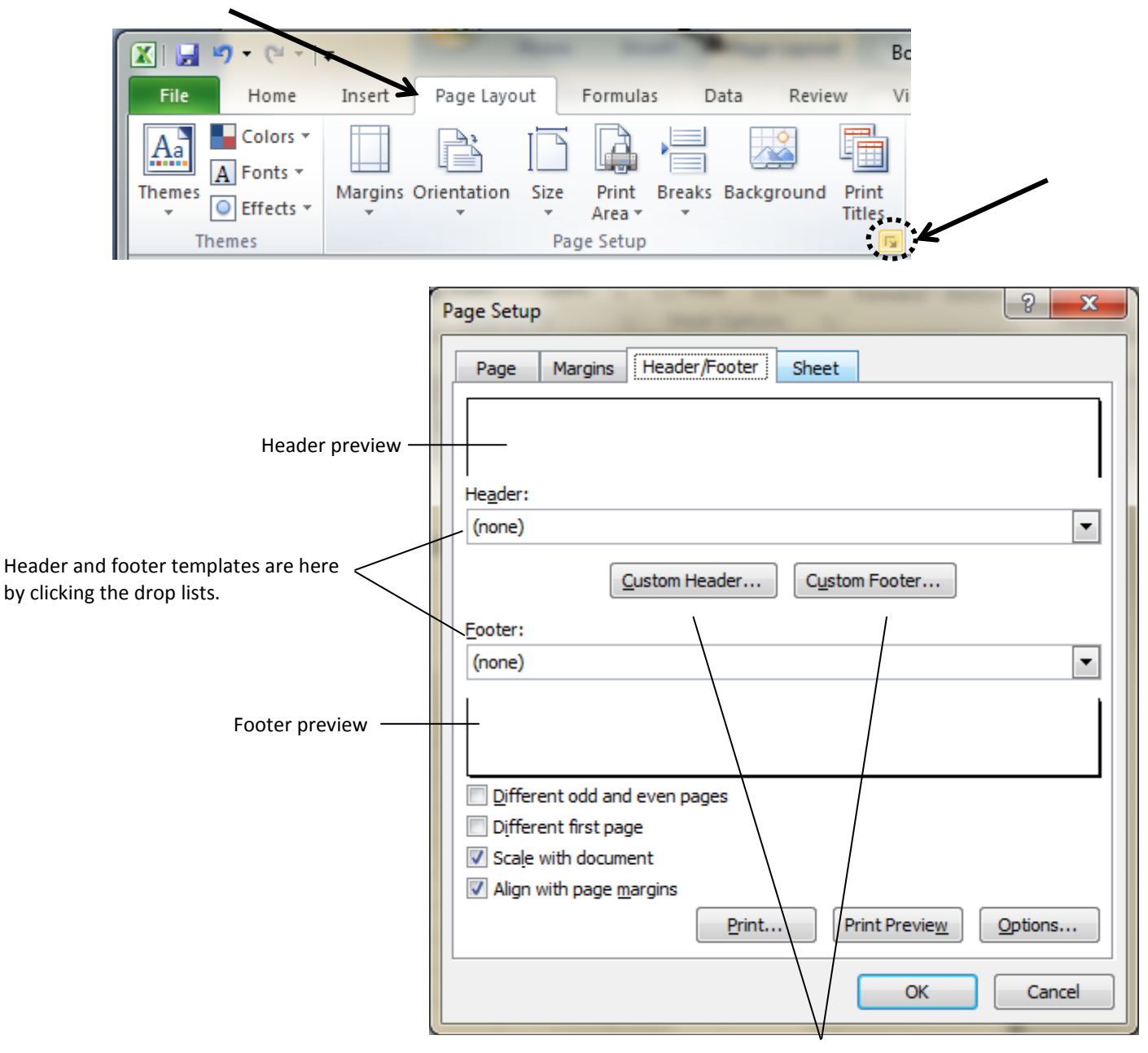

Click **Custom Header** and **Footer** to customise your own header and footer

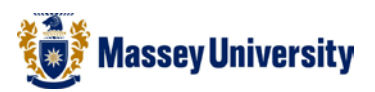

4. Click **Customer Header** or **Custom Footer** button > fill out the appropriate information > Click **OK** when finished.

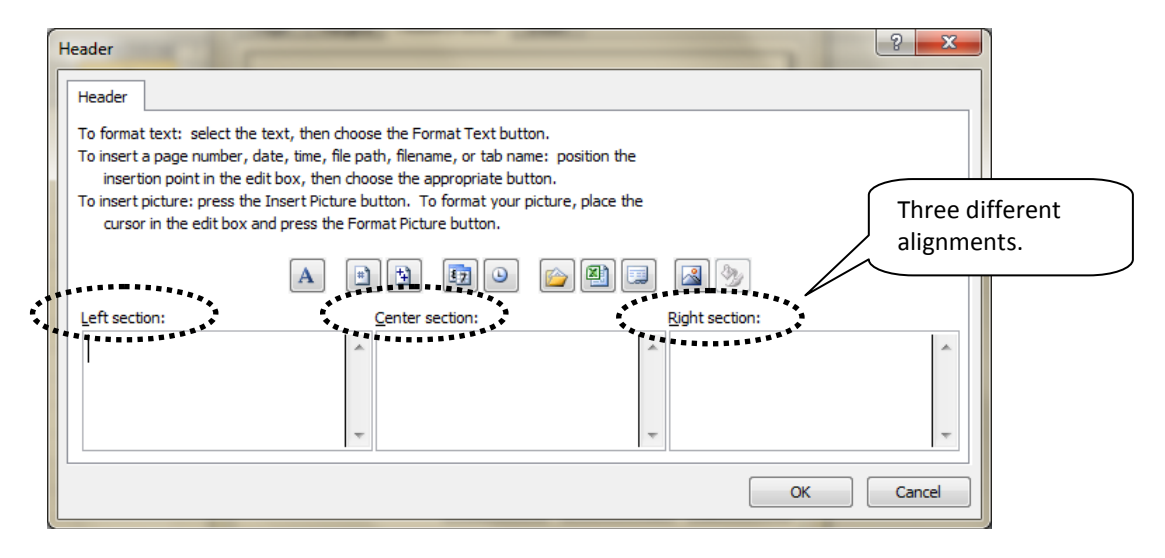

| Button  | Code           | Function                                                                      |
|---------|----------------|-------------------------------------------------------------------------------|
| Α       |                | Changing font style, size,                                                    |
| *       | &[Page]        | Inserts page number                                                           |
| (E)     | &[Pages]       | Inserts the total number of pages                                             |
| 87      | &[Date]        | Inserts the date                                                              |
| ٩       | &[Time]        | Inserts the time                                                              |
| <u></u> | &[Path]&[File] | Inserts the file name and its name                                            |
|         | &[File]        | Inserts workbook name                                                         |
|         | &[Tab]         | Inserts the current worksheet name                                            |
|         | &[Picture]     | Displays the Format Picture dialog box to insert a picture, e.g. company logo |
| 2       |                | Displays the Format Picture dialog box so you can modify picture              |

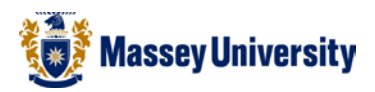

5. Perform Print Preview (File > Print >)Print Preview is on the left to see the finished result

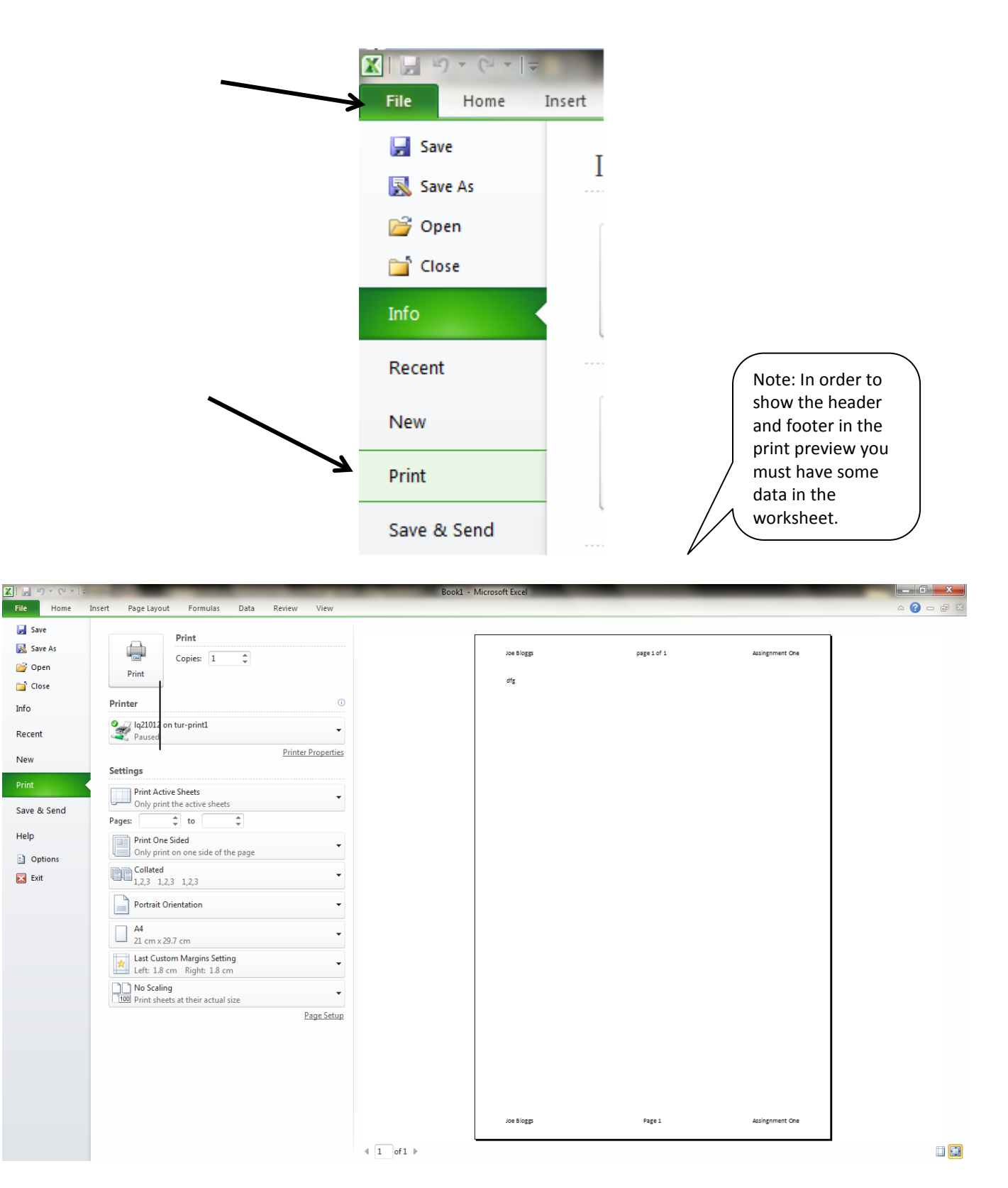

Print preview in footer